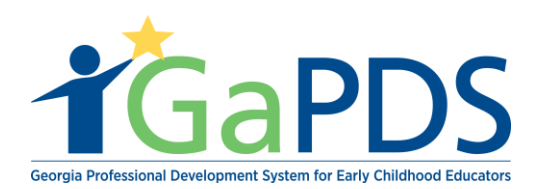

## How to Find a Training Session

- 1. Once you have log into your GaPDS, click the "Trainings" navigation tab.
- a. Select "Find Scheduled Training Session" Tab.

|                            | Georgia Professional Development System<br>for Early Childhood Educators                                                                                                    |
|----------------------------|----------------------------------------------------------------------------------------------------|
|                            | d by Profile Trainings Conferences > Trainers >                                                                                                    |
|                            | Educraming     Find Scheduled Training     Session                                                                                                    |
| BOBBY BROWN                | Your Profile Status s Search Approved Training Canceled Sessons Canceled Sessons                                                                                                    |
| Username: Bobby_Brown      | C Education     Sequences     Other Career Data     O Demographics                                                                                                    |
| PDS #: 88037               |                                                                                                    |
| Profile Status: Incomplete | If you have a GaPSC Teacher, or Paraprotessional Certificate, click refresh.                                                                                                    |
| Career Level: 0            |                                                                                                    |
| Renew Date:                | Note: All certificates and credentials entered below require that supporting documentation be submitted to the PSC for verification.                                                                                                    |
|                            | Secondary Education                                                                                                    |
| Reports [PDF]              | Secondary Education                                                                                                    |
| 🛓 Profile                  | High School Diptoma/GED:                                                                                                    |
| 🛓 Training History         | © Yes © No                                                                                                    |
| Icon Legend PHelp          | Note: If you are currently working to obtain a degree, any Early Childhood Education (ECE) related courses that you have completed could be considered for training hours and may impact your current career level. If this applies to you, please go to the Training tab and enter each ECE-related course. |
| Submit Document to PSC     |                                                                                                    |
| Document Received by PSC   | Save Next                                                                                                    |
| Verified by PSC            |                                                                                                    |
| Verification Failed        |                                                                                                    |
| Expired                    |                                                                                                    |
| Verified by Trainer        |                                                                                                    |

2. The <u>Find Scheduled Training Session</u> page displays.

| Training Search Criteria                                        |                                |                                                                                                    |                                                                                                    |                                                             |      |
|-----------------------------------------------------------------|--------------------------------|----------------------------------------------------------------------------------------------------|----------------------------------------------------------------------------------------------------|-------------------------------------------------------------|------|
| To find the training you wish to reg                            | gister for, enter at least one | search criteria and click Search Training.                                                              |                                                                                                    |                                                             |      |
| Training Name:<br>Keyword:                                      |                                | Training Focus:<br>Center-Based Care<br>Center-Based Care<br>Infant 0-12 months<br>Toddler 13-36 months | <ul> <li>Preschool</li> <li>Georgia's</li> <li>School Ag</li> <li>Inclusion</li> <li>Dual Lang</li> </ul> | 3-4 years<br>Pre-K 4 Years<br>le 5+ years<br>uuage Learners |      |
| County:                                                         | Zip Code:                      | Training Format:                                                                                        | Training Level:                                                                                           | Language:                                                   |      |
| Select>                                                         |                                | Face-to-Face                                                                                            | Beginner                                                                                                  | Select>                                                     |      |
| Session Dates:<br>This Week Next Month<br>This Month Date Range |                                | Workforce Knowledge and                                                                                 | Advanced                                                                                                  |                                                             | Expa |
| From:                                                           | To:                            | Competency 1: Promoting Chi                                                                             | ild Development and Learning                                                                              |                                                             |      |
| mm/dd/yyyy                                                      | mm/dd/yyyy                     |                                                                                                    |                                                                                                    |                                                             |      |
| Popular Searcher:                                               |                                | Competence 2: Ruilding Femil                                                                            |                                                                                                    |                                                             |      |
| CDA Training                                                    |                                |                                                                                                    | iy and Community Relationships                                                                            |                                                             |      |
| 40 Hour Director Training                                       |                                | U ECE2.1 U ECE2.2 U E                                                                                   | CE2.3                                                                                                    |                                                             |      |
| Health and Safety Plus 6     Training For Training              |                                |                                                                                                    |                                                                                                    | -                                                           |      |

Bright from the Start: Georgia Department of Early Care and Learning

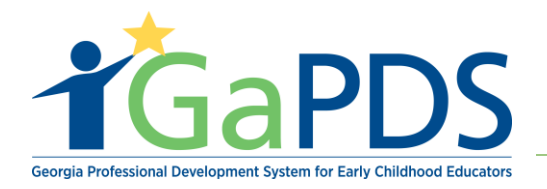

To find a training there are ten different fields you can enter information to find the appropriate training which are:

- 1. Training Name
- 2. Keyword
- 3. County/Zip code
- 4. Session Dates
- 5. Popular Searches
- 6. Training Focus
- 7. Training Format
- 8. Training Level
- 9. language
- 10. Workforce Knowledge and Competencies

| raining Search Criteria                                                                                                    |                                    |                                                                                                    |       |
|----------------------------------------------------------------------------------------------------|------------------------------------|----------------------------------------------------------------------------------------------------|-------|
| To find the training you wish to reg                                                                                                    | jister for, enter at least one sea | arch criteria and click Search Training.                                                                                                    |       |
| Training Name:<br>Keyword:                                                                                                    |                                    | Training Focus:       Preschool 3-4 years         Administration       Preschool 3-4 years         Center-Based Care       Georgia's Pre-K 4 Years         Home-Based Care       School Age 5+ years         Infant 0-12 months       Inclusion         Toddler 13-36 months       Dual Language Learners |       |
| County:<br>Select><br>Session Dates:<br>This Week Next Month<br>This Month Date Bance                                                                  | Zip Code:                          | Training Format:     Training Level:     Language:       Face-to-Face     Beginner     Select>       Hybrid     Intermediate     Online       Online     Advanced     Webinar                                                                                                    |       |
| From:<br>mm/dd/yyyy<br>CDA Training<br>40 Hour Director Training<br>Health and Safety Orientation<br>Health and Safety Plus 6<br>Training For Trainers | To:<br>mm/dd/yyyy                  | Workforce Knowledge and Competencies:         Competency 1: Promoting Child Development and Learning         ECE1.1       ECE1.2         ECE1.2       ECE1.4         Competency 2: Building Family and Community Relationships         ECE2.1       ECE2.2         ECE2.3                                 | Expan |

**\*\***Note you do not have to enter information to all ten fields in order to find the appropriate training.

3. Upon entering Information into one of the ten fields provide

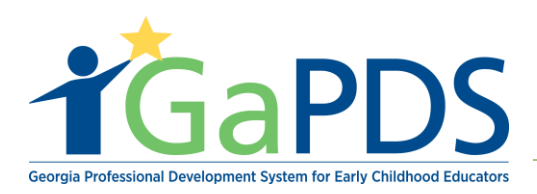

a. Click "Search"

|                                                                 | ister for, enter at least one set | arch chiena and click Search framing.                                                                                   |                                                                                                    |                                                           |       |
|-----------------------------------------------------------------|-----------------------------------|----------------------------------------------------------------------------------------------------|----------------------------------------------------------------------------------------------------|-----------------------------------------------------------|-------|
| Training Name:<br>class hours<br>Keyword:                       |                                   | Training Focus:<br>Administration<br>Center-Based Care<br>Home-Based Care<br>Infant 0-12 months<br>Toddler 13-36 months | <ul> <li>Preschool</li> <li>Georgiai's</li> <li>School Ag</li> <li>Inclusion</li> <li>Dual Lang</li> </ul> | 3-4 years<br>Pre-K 4 Years<br>e 5+ years<br>uage Learners |       |
| County:                                                         | Zip Code:                         | Training Format:                                                                                                    | Training Level:                                                                                            | Language:                                                 |       |
| Select> *                                                       |                                   | Face-to-Face                                                                                                    | Beginner                                                                                                   | Select>                                                   |       |
| Session Dates:<br>This Week Next Month<br>This Month Date Range |                                   | Online Webinar Workforce Knowledge and C                                                                                | Advanced                                                                                                   |                                                           | Expar |
| From:                                                           | To:                               | Competency 1: Promoting Child                                                                                           | d Development and Learning                                                                                 |                                                           |       |
| mm/dd/yyyy                                                      | mm/dd/yyyy                        | ECE1.1 ECE1.2 EC                                                                                                    | CE1.3 🔲 ECE1.4                                                                                             |                                                           |       |
| Popular Searches:                                               |                                   | Competency 2: Building Family                                                                                           | and Community Relationships                                                                                |                                                           |       |
| CDA Training     40 Hour Director Training                      |                                   | ■ ECE2.1 ■ ECE2.2 ■ EC                                                                                                  | CE2.3                                                                                                    |                                                           |       |
| Health and Safety Orientation Health and Safety Plus 6          |                                   | L                                                                                                    |                                                                                                    |                                                           |       |

4. Upon clicking "Search" at the bottom of the screen you will see all trainings offered with this title.

| Quick Search              | Click on the Close T    | والمراجع والمراجع والمراجع والمراجع                                | 1                                                                                                    | d alaas                     |
|---------------------------|-------------------------|--------------------------------------------------------------------|----------------------------------------------------------------------------------------------------|-----------------------------|
| Quick Search              | Click on the Class In   | tie to view additional detai                                       | is and schedule for the selecte                                                                                                    | o class.                    |
| Full So<br>Training Name: | Class Hours             |                                                                    |                                                                                                    |                             |
| class hours               | Training to test how    | Training to test how the class hours work when sceduling a session |                                                                                                    |                             |
| Keyword:                  |                         |                                                                    | , in the second second s |                             |
|                           | Format:<br>Face-to-Face | Hours:<br>5.00                                                     | Language:<br>English                                                                                                    | Dec 02 2019 8:30AM - 4:30PM |
| Training Level:           |                         |                                                                    | -                                                                                                    |                             |
| Beginner                  |                         |                                                                    |                                                                                                    |                             |
| Intermediate              |                         |                                                                    |                                                                                                    |                             |
| Advanced                  |                         |                                                                    |                                                                                                    |                             |
| Training Format:          |                         |                                                                    |                                                                                                    |                             |
|                           |                         |                                                                    |                                                                                                    |                             |

Bright from the Start: Georgia Department of Early Care and Learning